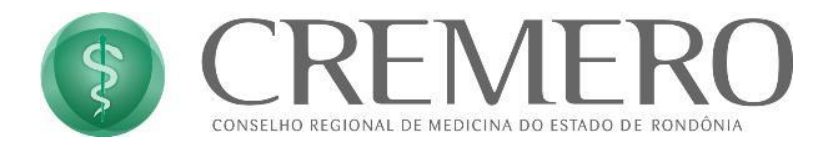

## MANUAL PARA EMISSÃO DE CERTIFICADO DIGITAL VALID E-CPF (pelo celular)

Este manual tem como objetivo mostrar os detalhes para emitir o certificado digital Valid gratuito para médicos.

- Aproximadamente de 1 a 2 semanas, após realizar a solicitação do certificado pelo portal médico, pelo CREMERO ou delegacia. Médico(a) irá receber um e-mail da valid como a seguir: (obs: o e-mail irá para o mesmo que estiver no cadastro do médico)
- 2. Abra o e-mail e clique em Iniciar Validação, veja a Seguir:

| <                                                   |                                  |                                         | •••                        | 创                        | 0                |
|-----------------------------------------------------|----------------------------------|-----------------------------------------|----------------------------|--------------------------|------------------|
|                                                     |                                  | <b>Certificado I</b><br>Emilido pela Au | Digital pa<br>Itoridade de | ra Médico<br>Registro CF | ∙ <b>s</b><br>₹M |
| Esse é um e-                                        | mail automátic                   | co. Não é necessá                       | ário respor                | ndê-lo.                  |                  |
| Olá, NOME                                           | DO SOLICITA                      |                                         |                            |                          |                  |
| Você solicitou<br>(CPF DO SOLICI                    | um certific<br>TANTE)            | ado digital p                           | ara o Cl                   | PF                       |                  |
| Para começar a u<br>etapas de validaç<br>validação. | sar o seu certi<br>ão e emissão. | ificado, você pre<br>Clique no botão    | cisará pa<br>abaixo e      | ssar pela:<br>inicie a s | s<br>ua          |
|                                                     | INICIAR                          | A VALIDAÇÃO                             |                            |                          |                  |
| SOLICITAÇÃO                                         | VA                               |                                         |                            | EMISSĂ                   | 0                |
| VIS                                                 | JALIZAR TER                      | MO DE TITULAR                           | IDADE                      |                          |                  |
|                                                     |                                  |                                         |                            |                          |                  |

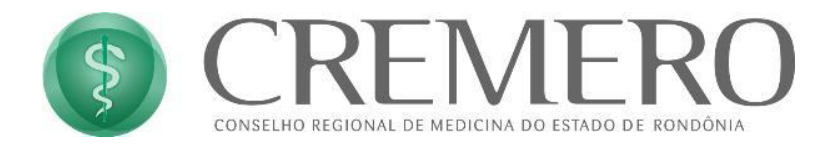

O navegador abrirá e mostrará o Termo de Titularidade de Pessoa Física.
 Marque a opção "li e aceito" e clique em prosseguir.

| ar-icp-brasil.validcertificadora.com.br 🖞                                                                                                    | ● ar-icp-brasil.validcertificadora.com.br                                                                                                    |
|----------------------------------------------------------------------------------------------------|----------------------------------------------------------------------------------------------------|
| Termo De Titularidade De<br>Certificado Digital Pessoa Física                                                                                                    | Termo De Titularidade De<br>Certificado Digital Pessoa Física                                                                                                    |
| <image/> <text><text><text><text><text><text><text><text><text><text><text><text><text><text><text><text><text><text><text><text><text><text><text></text></text></text></text></text></text></text></text></text></text></text></text></text></text></text></text></text></text></text></text></text></text></text> | <image/> <image/> <image/> <text><text><text><text><text><text><text><text><text><text><text><text><text><text><text><text><text><text><text><text><text></text></text></text></text></text></text></text></text></text></text></text></text></text></text></text></text></text></text></text></text></text> |
| Assinatura do Titular Assinatura do Titular CPF ou R0:<br>CPF ou R0:                                                                                                    | Assinatura do Taular Assinatura do Aguete de Registro<br>OPF ou RO:                                                                                                    |
| Li e aceito as informações apresentadas neste Termo de Titularidade PROSSEGUIR                                                                                                    | C Li e aceito as informações apresentadas neste Termo de Titularidade                                                                                                    |

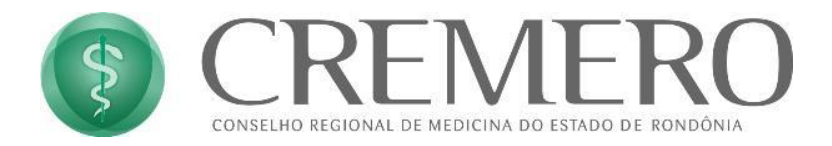

4. Após a etapa 3, será necessário criar uma senha para a **EMISSÃO** do certificado.

Insira a senha e a confirmação da mesma e clique em Continuar.

| ar-icp-brasil.validcertificadora.com.br                                              | o→ ● ar-icp-brasil.validcertificadora.com.br ሰ                                    |  |  |
|--------------------------------------------------------------------------------------|-----------------------------------------------------------------------------------|--|--|
| Processo de Validação do Certifica                                                   | Processo de Validação do Certifica                                                |  |  |
| Criar senha                                                                          | Criar senha                                                                       |  |  |
| Você vai precisar dessa senha para emitir o seu Certificado Digital, de<br>esquecer. | Você vai precisar dessa senha para emitir o seu Certificado Digital, de esquecer. |  |  |
| Senha*                                                                               | Senha*                                                                            |  |  |
|                                                                                      | •••••                                                                             |  |  |
| Confirmação de Senha*                                                                | Confirmação de Senha*                                                             |  |  |
|                                                                                      | •••••                                                                             |  |  |
| *A senha deve conter no mínimo de 8 dígitos.                                         | *A senha deve conter no mínimo de 8 dígitos.                                      |  |  |
| Continuar                                                                            | Continuar                                                                         |  |  |
|                                                                                      |                                                                                   |  |  |

5. Com a senha criada, exibirá esta tela informando que o processo de validação foi concluído com sucesso.

| 0-   | ar-icp-brasil.validcertificadora.com.br | ₾     |
|------|-----------------------------------------|-------|
| Proc | cesso de Validação do Cert              | ifica |
|      | Senha criada com sucesso.               |       |
|      |                                         |       |

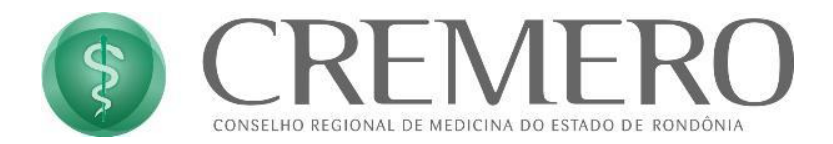

6. Exatamente após concluir a etapa 5, verifique sua caixa de entrada no e-mail, constará um email para o processo de validação do certificado.

| <                                                                                                    |                                       |                                          | •••                                 | ⑪                              | 0      |
|----------------------------------------------------------------------------------------------------|---------------------------------------|------------------------------------------|-------------------------------------|--------------------------------|--------|
| CONSELHO FEDERAL DE MI                                                                                                    | EDICINA E                             | C <b>ertificado I</b><br>Emitido pela Au | <b>Digital par</b><br>toridade de l | a <b>Médico</b><br>Registro CR | s<br>M |
| Esse é um e-mail au                                                                                                    | utomático. Na                         | ão é necessá                             | irio respon                         | dê-lo.                         |        |
| Olá, NOME DO SO                                                                                                    |                                       |                                          |                                     |                                |        |
| Falta pouco para voc<br>digital.                                                                                                    | cê começa                             | r a utilizaı                             | r o seu c                           | ertificad                      | lo     |
| O próximo passo, é faze<br>mãos os seguintes itens:                                                                                                    | r a emissão<br>:                      | do certifica                             | do. Para is                         | sto, tenha                     | em     |
|                                                                                                    | SUA SEN<br>(Cadastrad                 | <b>HA DE EMI</b><br>a na etapa da        | SSÃO<br>validação.)                 |                                |        |
|                                                                                                    | TICKET D<br>(Seu ticket               | e ATENDIN<br>: NUMER                     | MENTO<br>O DO TIC                   |                                |        |
| APP                                                                                                    | <b>O APLICA</b><br>(Baixe na <u>P</u> | ATIVO VIDA<br>Play Store ou r            | AS<br>na <u>Apple Sto</u>           | ore)                           | •      |
| ATENÇÃO: Após realizar a emissão do certificado digital no APP<br>VIDAAS, não remova o aplicativo. Em caso de dúvidas, entre em<br>contato com o <u>Suporte VALID</u> . |                                       |                                          |                                     |                                |        |
| SOLICITAÇÃO                                                                                                    | VALIDA                                | AÇÃO                                     | E                                   | MISSÃO<br>-O                   |        |

## Anote o NÚMERO DO TICKET pois será necessário para a próxima etapa.

Baixe o aplicativo Vidaas clicando nos hyperlinks.

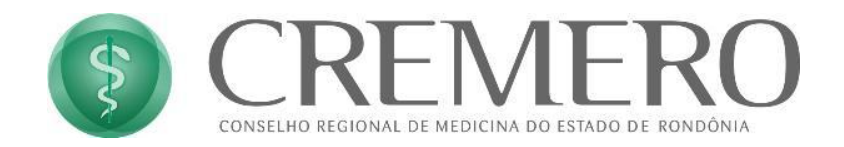

7. Instale o aplicativo no seu celular e abra-o.

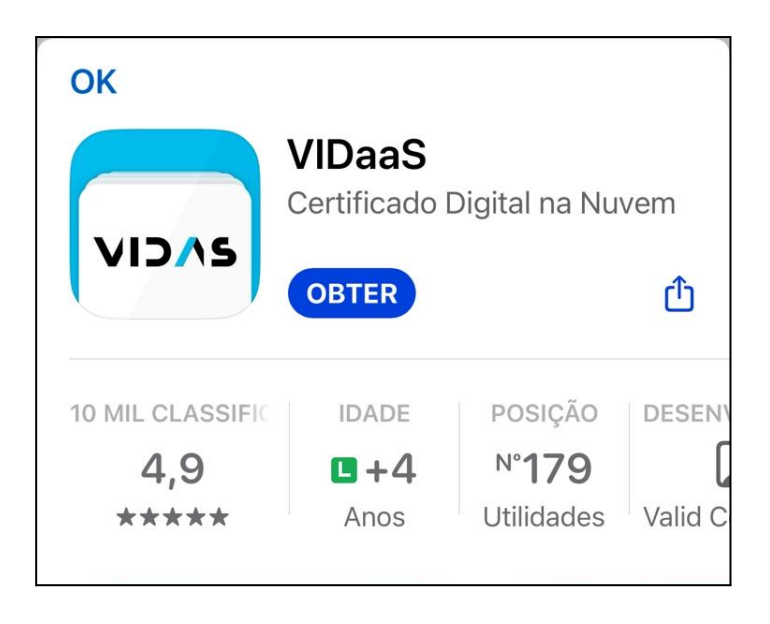

8. No aplicativo, clique em "Novo", em seguida em "Emitir Novo e-CPF"

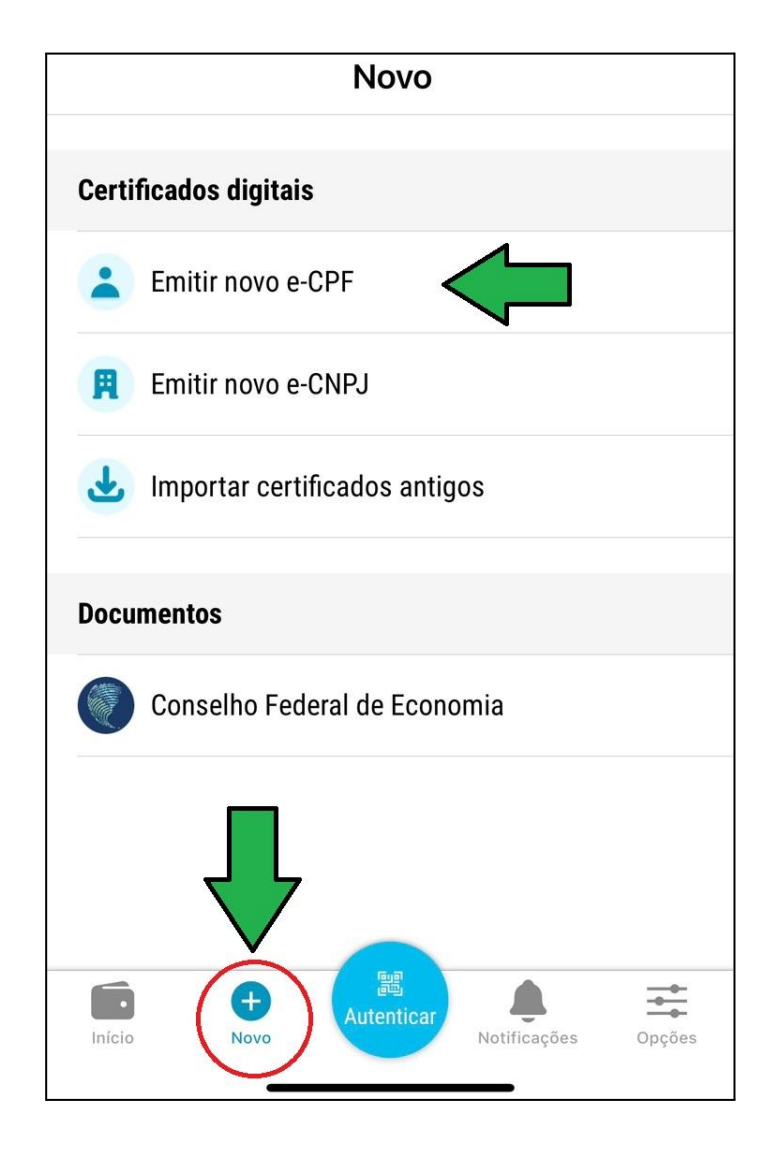

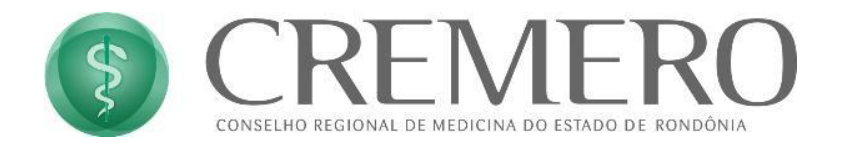

9. A seguinte tela irá aparecer, insira o número do ticket que consta no email, e coloque a senha criada durante o processo de emissão do certificado.

| Voltar         | Certificado Digital                                                 |
|----------------|---------------------------------------------------------------------|
| CNAIT          |                                                                     |
|                | IR NUVU CERTIFICADU                                                 |
| Insira o       | ticket recebido e a senha criada durante a<br>validação presencial. |
| Número do tick | ret                                                                 |
| 123            | INSIRA O NÚMERO DO TICKET                                           |
| Senha de emis  | são (Iltilizada para instalação)                                    |
|                |                                                                     |
| B              | SENHA CRIADA NA EMISSAO<br>DO CERTIFICADO                           |
|                | Esqueci a senha de emissão                                          |
|                | CONFIDMAD                                                           |
|                | CONFIRMAR                                                           |
|                |                                                                     |

campos preenchidos clique em "CONFIRMAR"

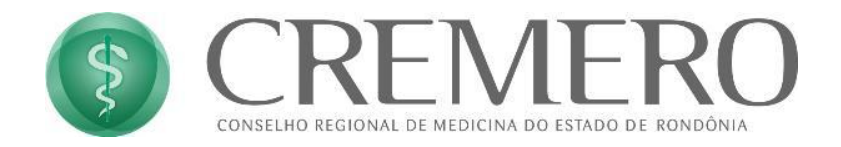

10. Confira seu email se está correto, caso esqueça a senha o email cadastrado será utilizado para recuperação.

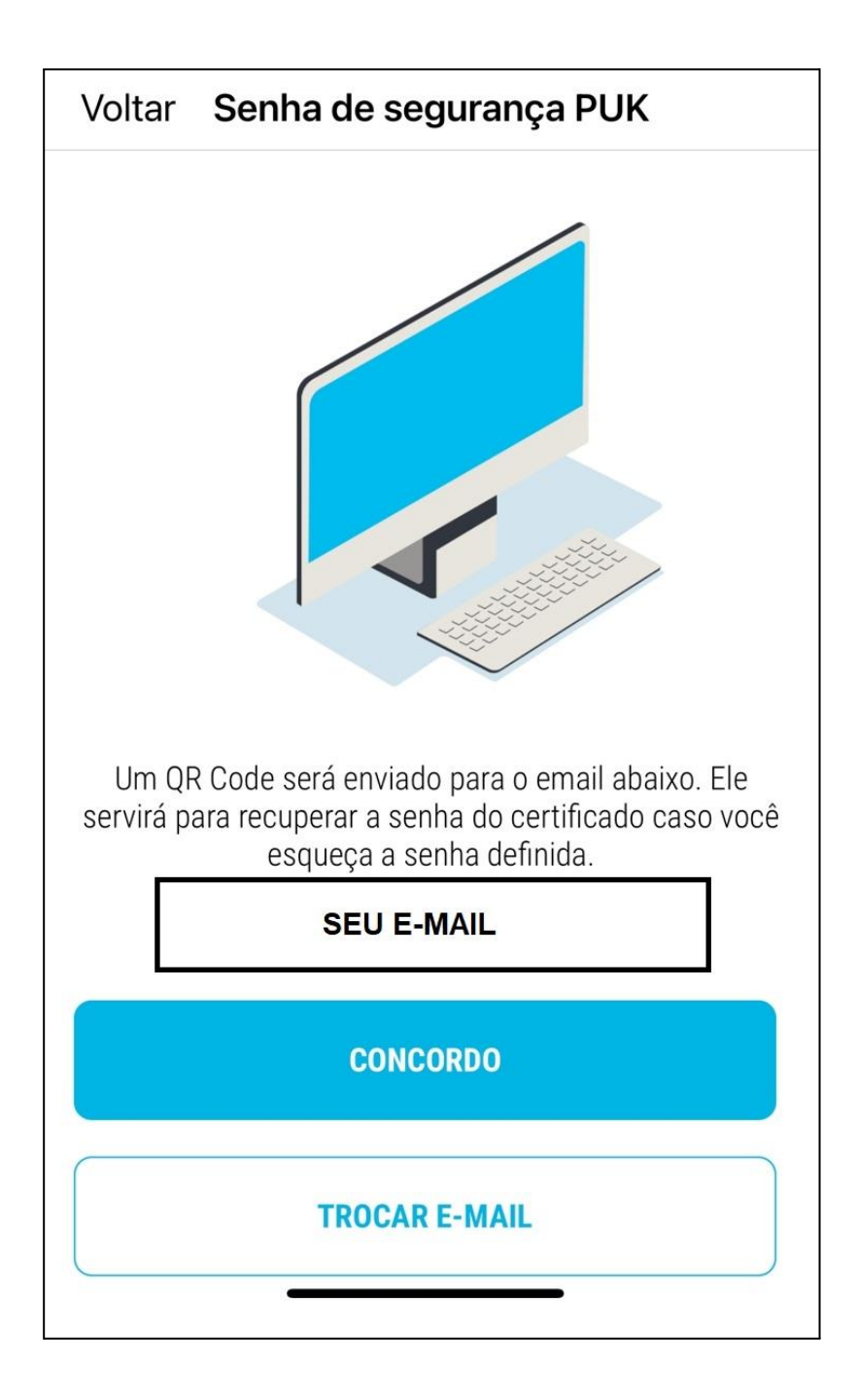

Caso o e-mail esteja correto clique em "CONCORDO" caso queira trocar, clique em "TROCAL E-MAIL"

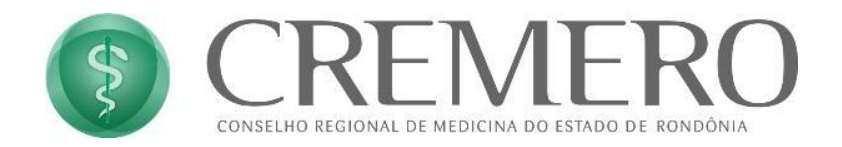

11. Agora crie uma senha para o seu Certificado Digital. Sempre que for assinar com seu certificado terá que digitar esta senha.

| Voltar        | Certificado Digital                                                |  |  |
|---------------|--------------------------------------------------------------------|--|--|
|               |                                                                    |  |  |
|               | Senha do certificado                                               |  |  |
| Esta senh     | a será usada para todo os certificados com o<br>mesmo CPF ou CNPJ. |  |  |
|               |                                                                    |  |  |
|               |                                                                    |  |  |
| Senha do cert | lificado                                                           |  |  |
| A             | SENHA PARA QUANDO FOR<br>ASSINAR DOCUMENTOS                        |  |  |
|               |                                                                    |  |  |
| Confirmar Ser | nha                                                                |  |  |
| A             | CONFIRMAR SENHA                                                    |  |  |
|               |                                                                    |  |  |
| PROSSEGUIR    |                                                                    |  |  |

## CLIQUE EM PROSSEGUIR E PRONTO!

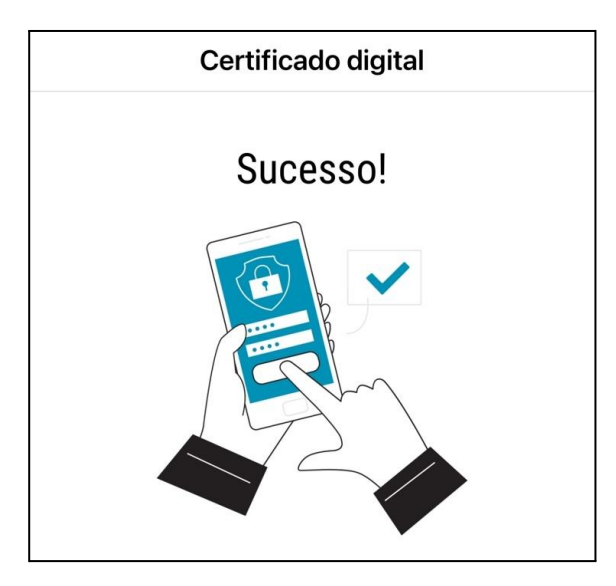

Sempre que for assinar algum documento, será necessário utilizar o celular para escanear o QR CODE e digitar a senha.